## Windows CD key

## CAUTION: Using Regedit is not recommended for new computer users.

If you've lost the Windows cardboard envelope that had the CD Key on the back of it and need to reinstall Windows, you can track down your CD Key by peering into the registry. To begin, select the Run command on the Start menu and launch the Registry Editor by typing Regedit in the Open text box. Once you have the Registry Editor up and running, locate and double-click on the HKEY\_LOCAL\_MACHINE key. When this subtree is visible, open each of the following subkeys in succession:

Software Microsoft Windows CurrentVersion

Now, locate the Product "ID" value in the CurrentVersion subkey.

Here, you'll find a copy of the entire certificate number in four groups of five, three, seven, and five numbers. The CD key number you need to install Windows is made up of the second and third group. Simply write down this number and close the Registry Editor.

Revised 2/26/2006 Jmm